# How To Maximize Your Chamber Profile

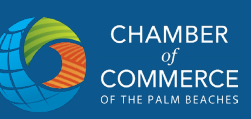

# How do I login to my Chamber profile?

### SETTING UP YOUR USERNAME & PASSWORD

• When you finalize your Chamber membership you will receive an email with a link, subject line titled: **MEMBER AREA ACCESS FOR CHAMBER OF COMMERCE OF THE PALM BEACHES** 

• Click on the email link and follow the prompts to setup your Chamber Master account.

\*Please note company spam blockers may have the email go into your junk or spam folder.

#### Example:

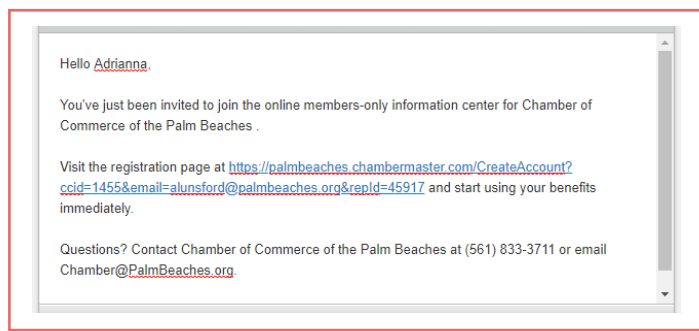

- Click MEMBER LOGIN (upper right of website)
- Enter your Chamber username and password

| <br>                           |
|--------------------------------|
| Login                          |
| Username:                      |
| Password:                      |
| Forgot your username/password? |
| Submit                         |

# DON'T KNOW OR DON'T HAVE A LOGIN?

# Click FORGOT YOUR USERNAME/PASSWORD

• You will recieve an email with a link to reset your login credentials. The link will expire in 24 hours.

# How do I update my company information?

## SETTING UP YOUR COMPANY PROFILE

- Login in your Chamber Master profile
- SHORTCUTS (left of website) menu click on COMPANY INFORMATION.
- Update Contact, Address, Addtional and Billing sections.
- Click **SAVE CHANGES** at the bottom of your screen to save.

Example:

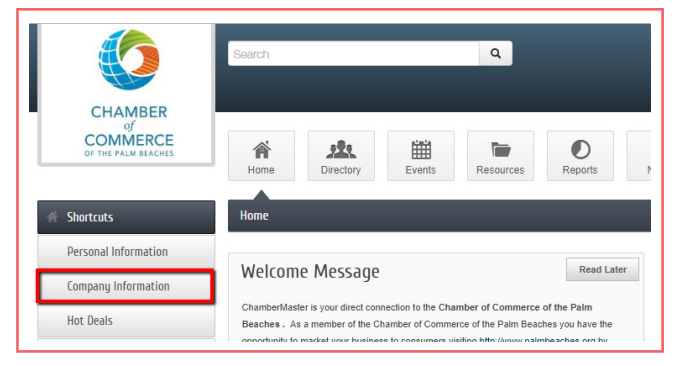

# Who can be a business representative?

# SETTING UP A NEW ACCOUNT REP

- Login in your Chamber Master profile
- SHORTCUTS (left of website) menu click on

**COMPANY INFORMATION** then click on EMPLOYEES.

Scroll down to ADD EMPLOYEE/REP fill in the relevant information

Click **SAVE EMPLOYEE/REP** at the bottom of your screen to save.

#### **Examples:**

| Account Settings         |     |                         |                 |
|--------------------------|-----|-------------------------|-----------------|
| Personal                 | =   | eactivate Selected Reps | Add Employee/Re |
| Company                  | *** |                         |                 |
| Profile Summary          |     |                         |                 |
| Organization Information |     |                         |                 |
| Employees                |     |                         |                 |
| Website Information      |     |                         |                 |

# How To Maximize Your Chamber Profile

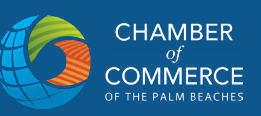

# How do I add my company logo, photos, or video?

## ADDING COMPANY SPECIFIC CONTENT

 Under the "Account Setting" left hand menu, select logo, photos, or video, and follow the prompts.
 YOU WILL BE ASKED TO UPLOAD YOUR FILES

\*Please note for Video content, the video will need to be uploaded to your YouTube account first in order to add it to your Chamber profile.

#### Example:

| ,                          |   |                              |  |  |  |  |
|----------------------------|---|------------------------------|--|--|--|--|
| Personal                   | = | Member Page Header           |  |  |  |  |
| Company                    |   |                              |  |  |  |  |
| Profile Summary            |   |                              |  |  |  |  |
| · Organization Information |   | Image                        |  |  |  |  |
| · Employees                |   | Not<br>Aisigned              |  |  |  |  |
| · Website Information      |   |                              |  |  |  |  |
| > Logos                    |   |                              |  |  |  |  |
| Photos                     |   | Add Image                    |  |  |  |  |
| · Video                    |   | *Image removal pending save  |  |  |  |  |
| Map Pin Information        |   | Member Logo                  |  |  |  |  |
| · Membership Badge         |   |                              |  |  |  |  |
| Billing                    | = |                              |  |  |  |  |
|                            |   |                              |  |  |  |  |
|                            |   | Image<br>Not                 |  |  |  |  |
|                            |   | Assigned                     |  |  |  |  |
|                            |   |                              |  |  |  |  |
|                            |   |                              |  |  |  |  |
|                            |   |                              |  |  |  |  |
|                            |   | Add Image                    |  |  |  |  |
| -                          |   | * Image removal pending save |  |  |  |  |
| •                          |   | for floorer Count            |  |  |  |  |
| Save Changes Cancel        |   |                              |  |  |  |  |

• After you upload your logo/photo/video you will be asked to "save changes".

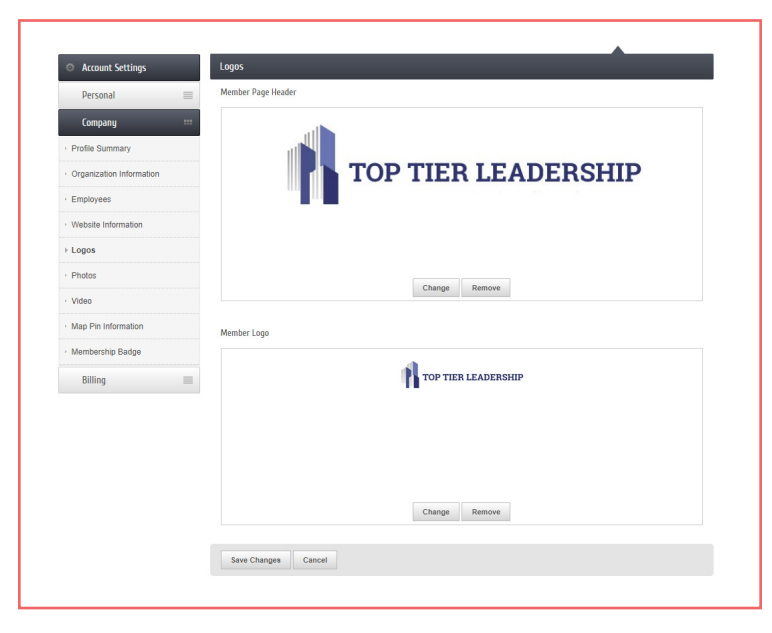

# DIRECTORY LISTING

#### **Example:**

| HOME VISIT EVENTS                                                                                                    | CHAMBER<br>of THE PALLM BEACHES | MEMBERS ABOUT US NEWS                                  |
|----------------------------------------------------------------------------------------------------|---------------------------------|--------------------------------------------------------|
| Top Tier Leadershij                                                                                                    | <u>,</u>                        |                                                        |
| CO<br>TALENT MANAGEMENT CONSULTING<br>♥ PO Box 32536, Palm Beach Gardens, FL 33420<br>₽ (561) 775-3396<br>♥ Visit Website |                                 | Ven larger rage<br>Geogle<br>Mag das 1200 Times il cue |
| Rep/Contact Info Rita B. Craig President Send an Email                                                                    |                                 |                                                        |

# DIRECTORY LISTING WITH LOGO ADDED

#### Example:

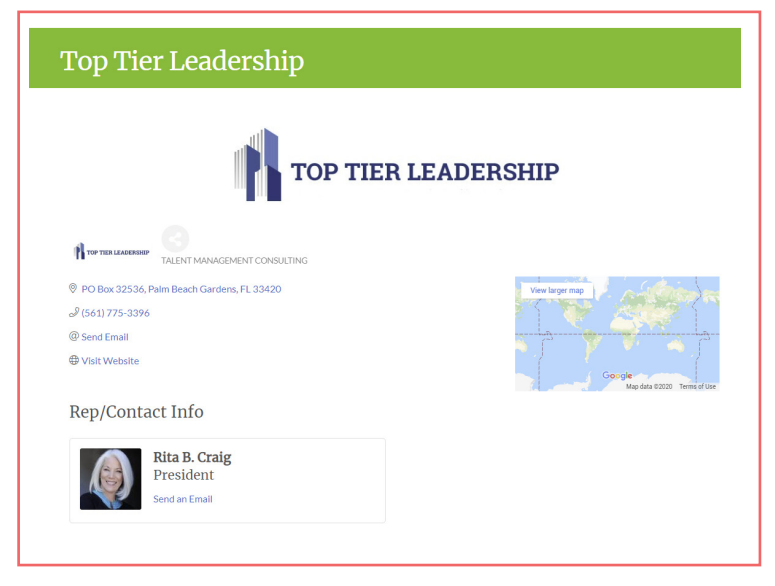

\*Please note if you upload a logo, gallery photos, or videos and save your profile but do not see the changes reflected on your Directory listing please contact:

Donald Burgess at dburgess@palmbeaches.org or call 561-833-3711 ext 223